कोल्हापूर महानगरपालिकेच्या वेबसाईट <u>https://web.kolhapurcorporation.gov.in/</u> वर जाऊन "नागरी ऑनलाईन सेवा" मेनू निवाडा.

| मुख्य विषयाकडे जा विश्वादर्शकाकडे जा माय केएमसी मोबाईल ॲप अ अ अ + (} 灯 कर्मचारी लॉग-इन                                                                          | मराठी ✓ स्थानिक वेळ: 🛗 5/3/2024 🕕 1:31:31 PM 📿                                                   |
|----------------------------------------------------------------------------------------------------|--------------------------------------------------------------------------------------------------|
| कोल्हापूर महानगरपालिका<br>बहुजन हिताय बहुजन सुखाय                                                                                                    | वापरकर्वा नियमावली लॉगिन बाहेर पडणे 💦                                                            |
| विभाग प्रकाशने - नागरी ऑनलाइन सेवा निविदा जाहीर सूचना संपर्क निवउणूक महत्वाचे दुवे भ                                                                            | स्वातत्र्याचा अमृत महात्सव<br>भरती पृष्ठ अभिप्राय सामान्य प्रश्न लोकसेवा हक्क अधिनियम फोटो गॅलरी |
| ••••<br>कोल्डापूर महानगरपालिका<br>आता ई-सेवा तुमच्या हातात !<br>ऑप वापरा आणि निवांत व्हा !!                                                                     |                                                                                                  |
|                                                                                                    |                                                                                                  |
| तुम्ही "नवीन नागरिक नोंदणी" मेनू निवडा.<br>राख्य विषयाकडे जा विश्वादर्यकाकडे जा गय केएमसी मोबाईल अंग जिन् जा जिन् ही हुए कर्मचारी लॉग<br>जिल्हापुर महानगरपालिका | न्डन मराठी ✓ स्थानिक वेळ: 🖀 6/9/2024 🕐 11:32:36 AM<br>बायसबर्च निराणकवी कॉरीक                    |
| अहुर प्राणाणम् बहुजन हिताय बहुजन सुरेवाय                                                                                                    | स्वातंत्र्याचा अमृत महोत्सव                                                                      |
| विभाग प्रकाशने - नागरी ऑनलाइन सेवा निविदा जाहीर सूचना संपर्क निवडणूक महत्वाचे दुवे                                                                              | भरती पृष्ठ अभिप्राय सामान्य प्रश्न लोकसेवा हक्क अधिनियम फोटो गॅलरी                               |
| मुख्यपृष्ठ / नागरिक सेवा                                                                                                    |                                                                                                  |
| रि<br>२<br>नवीन नागरिक नोंदणी<br>सिद्यमान नोंदणीकृत<br>https://web.kolhapurcorporation.gov.in/circular                                                          | a लॉगिन<br>मिळकतकर थकबाकी पहा                                                                    |
| KOLHAPUR MUNICIPAL CO                                                                                                    | ORPORATION<br>Page No - 1                                                                        |

- नवीन नागरिक नोंदणी करण्यासाठी आवश्यक ती माहिती भरा आणि जतन करा बटन वर क्लिक करा.
- ≻ पासवर्ड उदा. Abcd@123
  - कमीत कमी एक UPPERCASE लेटर असावे. उदा A
  - o कमीत कमी एक LOWERCASE लेटर असावे. उदा bcd
  - कमीत कमी एक SPECIAL CHARACTER असावे. उदा @
  - कमीत कमी एक नंबर असावा. उदा 123
  - कमीत कमी एकूण आठ अंकी पासवर्ड असावा.

| वैभाग प्रकाशने - नागरी आनळा     | इन सेवा निविदा जाहीर सूचना संपर्क निवडण | गूक महत्वाचे दुवे भरती पृष्ठ अभिप्राय | सामान्य प्रश्न लोकसेवा हक्क अधिनियम फोटो गॅलरी |
|---------------------------------|-----------------------------------------|---------------------------------------|------------------------------------------------|
|                                 |                                         |                                       |                                                |
| मुख्यपृष्ठ / नागारक सवा / नागार | क नादणा                                 |                                       |                                                |
|                                 |                                         |                                       |                                                |
| पहिले नाव*                      | मधलं नाव                                | आडनाव*                                | जन्मदिनाक*                                     |
|                                 |                                         |                                       | 06/09/2024                                     |
| आधार क्र.                       | पत्ता*                                  | ईमेल*                                 | मोबाईल क्र*                                    |
|                                 |                                         |                                       |                                                |
| पासवर्ड*                        | पासवर्डची पुष्टी करा"                   | Captcha *                             |                                                |
|                                 | ۲                                       | Captch Text                           | aor6c 🛛                                        |
|                                 |                                         |                                       |                                                |

#### **KOLHAPUR MUNICIPAL CORPORATION**

तुमच्या REGISTERED मोबाइल नंबर वर OTP येईल तो OTP टाकून VERIFY बटण वर क्लिक करा.

| Please enter OTP to confirm your Registration !!! |  |
|---------------------------------------------------|--|
|                                                   |  |
| ओटीची"                                            |  |
|                                                   |  |
| Verify                                            |  |

> पुढे विद्यमान नोंदणीकृत लॉगिन वर क्लीक करा.

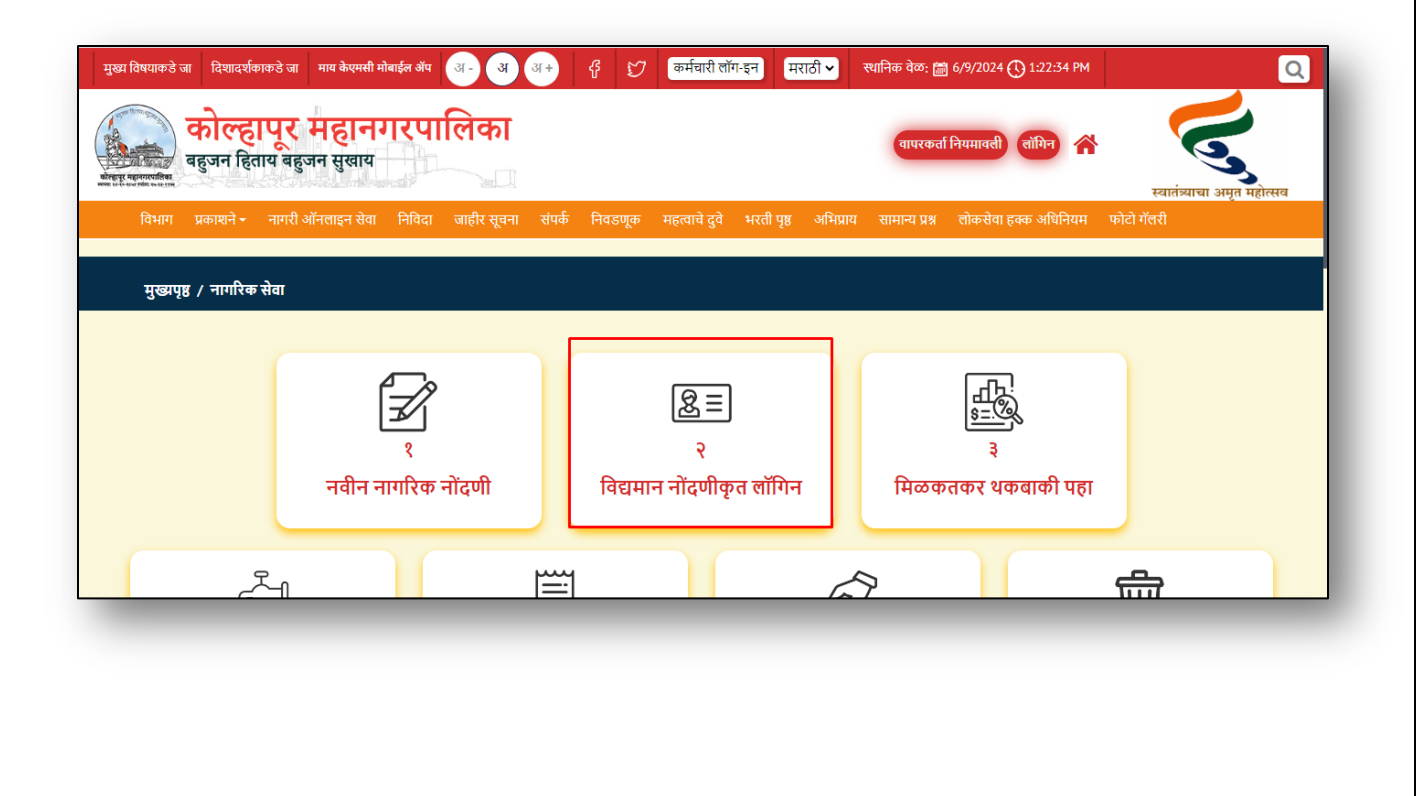

**KOLHAPUR MUNICIPAL CORPORATION** 

विद्यमान नोंदणीकृत लॉगिन पेज ओपन होईल तेथे तुमचा रजिस्टर मोबाईल नंबर किंवा ई-मेल टाईप करून, पासवर्ड आणि कॅप्चा कोड टाईप करून लॉगिन करा.

| विद्यमान नोंदणीकृत लॉगिन                         |                                                                                                    |
|--------------------------------------------------|----------------------------------------------------------------------------------------------------|
| माबाइल क्रमाक/इमल आयडा "                         |                                                                                                    |
| मोबाईल क्रमांक/ईमेल आयडी                         |                                                                                                    |
| पासवर्ड                                          |                                                                                                    |
| पासवर्ड 💿                                        |                                                                                                    |
| कॅप्चा कोड *                                     |                                                                                                    |
| Captch Text                                      |                                                                                                    |
| 1)1456 8                                         |                                                                                                    |
| विद्यमान नॉदर्णीकृत लॅगिन<br>🗲 नागरिक सेवा पृष्ठ |                                                                                                    |
|                                                  | मोबोइर्ल क्रमांक/इमर्ल आयडा<br>पासवर्ड<br>रूप्चा कोड *<br>Captch Text<br>1 j f 4 3 e ्ट<br>दिद्यमान नोंदणीकृत लॉगिन<br>बि्यमान नोंदणीकृत लॉगिन |

> तुम्ही लॉगिन केल्यावर तुम्हाला कोल्हापूर महानगरपालिका च्या सर्व सुविधा पाहायला मिळतील.

| स्वागत - वाहेर पर            |                              |                                 | बाहेर पडणे                |
|------------------------------|------------------------------|---------------------------------|---------------------------|
| <b>ब्रि</b><br>अग्निशमन सेवा | 🛱<br>विवाह नोंदणी प्रमाणपत्र | र् <u>ग</u> ि<br>तक्रारी नोंदणी | पाणी पुरवठा सेवा          |
| विकिनि<br>हॉस्पिटल नोंदणी    | व्यापारी परवाने              | िः 📑                            | ुद्धरूँ–ी<br>पाणीपडी भरणा |

#### KOLHAPUR MUNICIPAL CORPORATION

# THANK YOU!

KOLHAPUR MUNICIPAL CORPORATION

Page No - 5